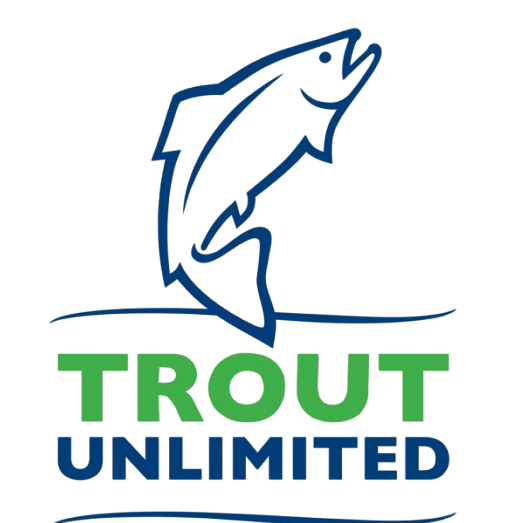

Brook Trout Atlas User Guide

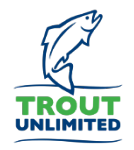

## About

The Brook Trout Atlas provides a means to explore mapped data related to brook trout populations, habitats, and threats in local watersheds and across their eastern range. Each atlas presents a different theme of information and can be used to identify, evaluate, and explore conservation opportunities. The maps allow users to select layers to show on the map, pan and zoom to an area of interest, click on layers for more information, and change reference basemaps. Each atlas describes potential uses and data sources in detail. The Brook Trout Atlas was developed with the support of TU's Coldwater Conservation Fund and uses data provided by federal and state agencies.

## Contact

Matt Mayfield, GIS Analyst (<u>mmayfield@tu.org</u> or 208-345-9800)

Trout Unlimited - Boise, ID

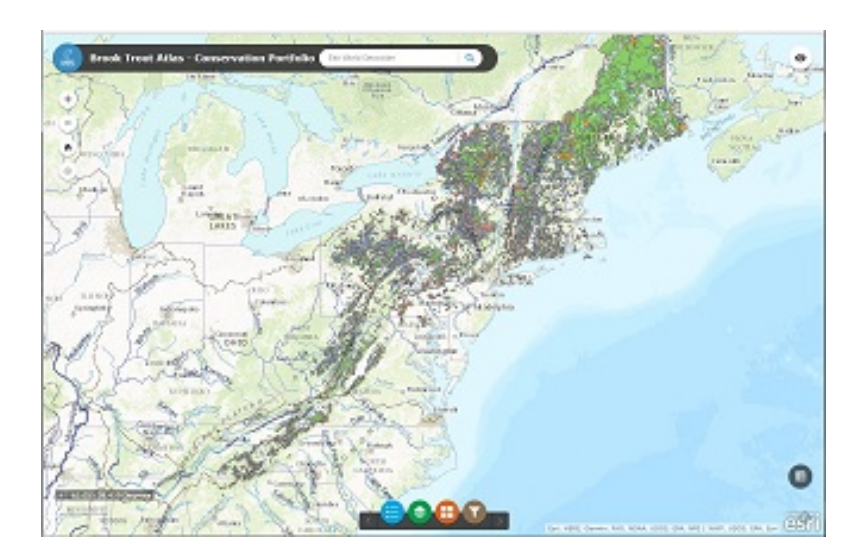

# Using the Brook Trout Atlas

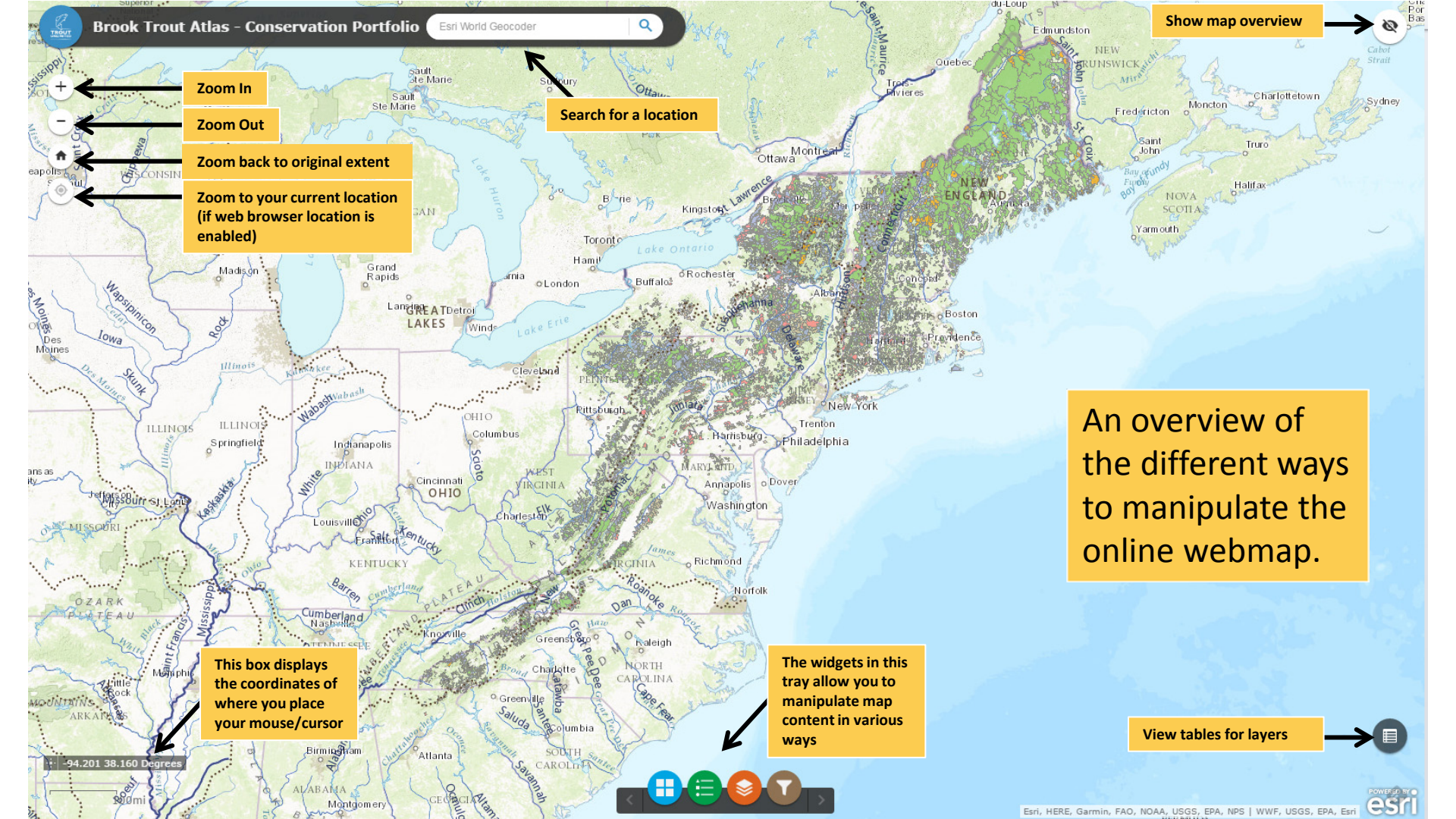

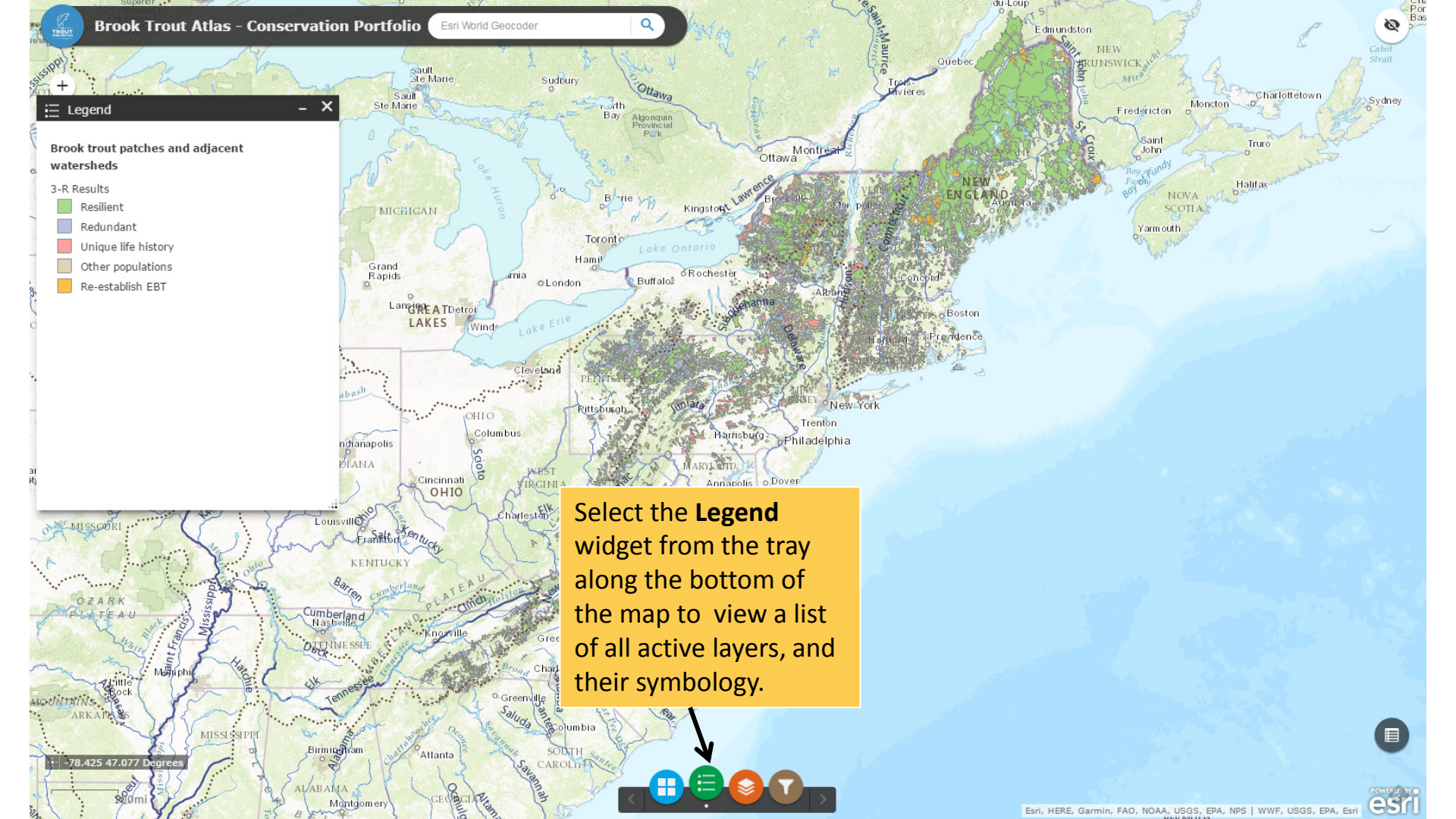

Brook Trout Atlas - Conservation Portfolio Esri World Geocoder

N

...

...

...

...

110000

sault te Marie

Sault Ste Marie

MICHIGAN

Grand

Rapids

2

ndianapolis

rasalt.

KENTUCK

Louisville

Cumberland Nashulle

OTENNE SSI

Birmingham

Montgomery

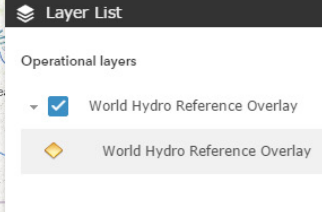

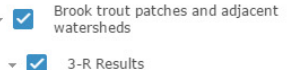

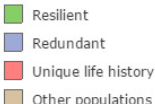

MISSOR

OZARK

LATEA

RKAN

-59.638 43.810 De

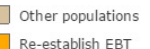

Manph

MISSISSIPPI

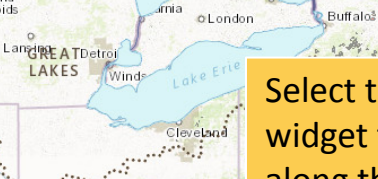

Greens

Charlott

Columbia

CAROLINA

Greenville

OHIO

Cincinnati OHIO

Atlanta

Columbus

Sudbury

with

Bay Algonquin Provincial Park

Toronto Hamil

> Select the **Layers** widget from the tray along the bottom of the map to view a list of all layers in the map.

Kinasto

oRochester

Ottawa

Note: some layers require the user to zoom in or out to a certain extent in order to view them.

Esri, HERE, Garmin, FAO, NOAA, USGS, EPA, NPS | WWF, USGS, EPA, Esri

Cha Por Bas

9

Sydney

Charlottetown

Trure

Halifa

Moncton

du-Loup

Quebe

Boston

Providence

vieres

Edmundston

RUNSWICK

Fredericton

Saint

Yarmouth

NOVA SCOTIA

John

Fipoli

Brook Trout Atlas - Conservation Portfolio Esri World Geocoder

Basemap Gallery

sault ste Marie

Sault Ste Marie Sudbury

Hamil

Rittsb

CLondon

imia

Cleveland

INGINIA

Charlotte

lumbia

CAROLINA

### MICHIGAN Light Grav National Imager Canvas Geographic Grand Rapids Lansing A TDetroi Oceans Streets Imagery with LAKES Labels Winds ....... USA Topo Terrain with Topographic OHIO Labels Maps Columbus ndianapolis Cincinnati OHIO Louisville asal6 KENTU Vieno Greenville MISSISSIPP Birminan -59.704 46.882 De Montgomery

Select the **Basemap Gallery** widget from the tray along the bottom of the map to switch basemaps.

A grid of nine basemaps is available to choose from, including topography, streets, high-resolution aerial imagery, and USGS topo quads. Experiment with different basemaps to select the one that best suits your needs.

du-Loup Edmundston Queb RUNSWICK Charlottetown Moncton Fredericton Saint John NOVA SCOTIA Yarmouth

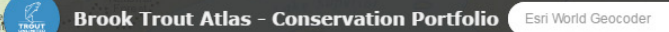

÷

wawa

Sault Ste Marie

MICHIGAN

Lansing ATDetroi

Cincinnati

Atlanta

OHIO

Winds

Columbus

LAKES

Grand Rapids

2

ndianapolis DIANA

Frankton

KENTUCK

bash

Louisville

Cumberland Nashulle

**D**TENNE SSI

Birmingham

Montgomery

ALABAMA

sault te Marie

31

Sudbury

London

Cleveland

INGINIA

Greensbor

Charlotte

Columbia

SOUTH

CAROLINA

Greenville

Saluda

harlesten

Bay

Toront Hami

Rittsbui

Algonquin Provincial Park

Buffalo

Kinasto

oRochester

Ottawa

Select the **Filter** widget

from the tray along the

bottom of the map to

limit populations by

select attributes. The

filter shown here limits

by brook trout status.

Select the desired

down.

H

status from the drop

Kiviere-du-Loup

Quebec

ENGLAT

Boston

Providence

HR.

1

Edmundston

Ø

Sydney

es

Charlottetown

Halifa

Moncton D

SCOTIA

Esri, HERE, Garmin, FAO, NOAA, USGS, EPA, NPS | WWF, USGS, EPA, Esri

Fredericton

Saint

Yarm outh

Sohn

polo

#### Filter by brook trout status

3-R Results

Brook trout status is

Other populations Re-establish EBT

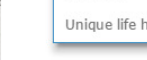

Redundant Resilient

Mémr

MISSISSIPPI

Little

TAINS

ARKANA

-86.028 43.778 De

Unique life history

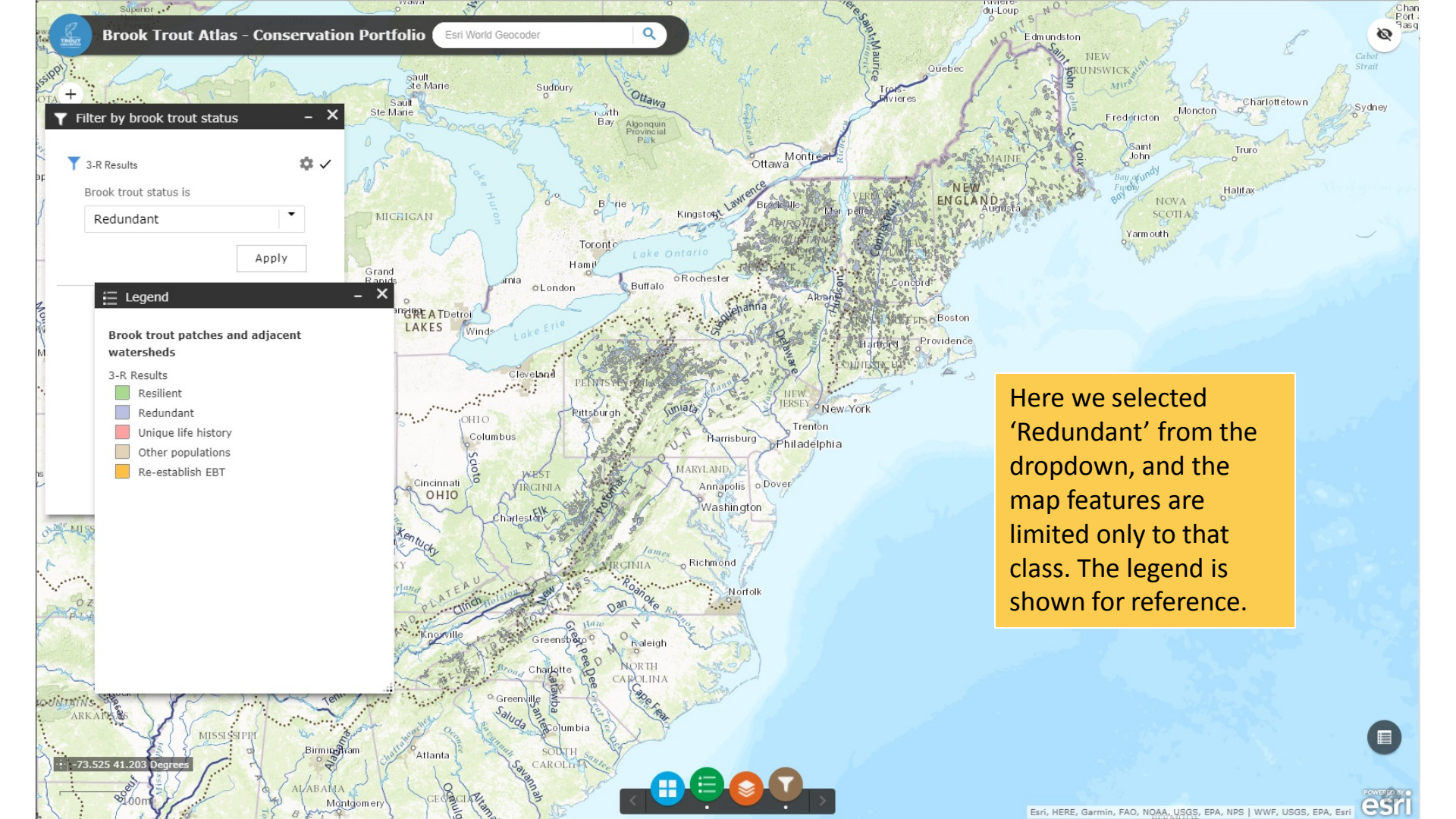

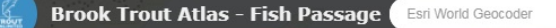

Q

Bay

Toront

Algonquin

Buffalo

Raleigh

oRocheste

MARYLAND

Richmond

Ottawa

Trenton

Harrisburg Philadelphia

Annapolis o Dover

Norfolk

Washington

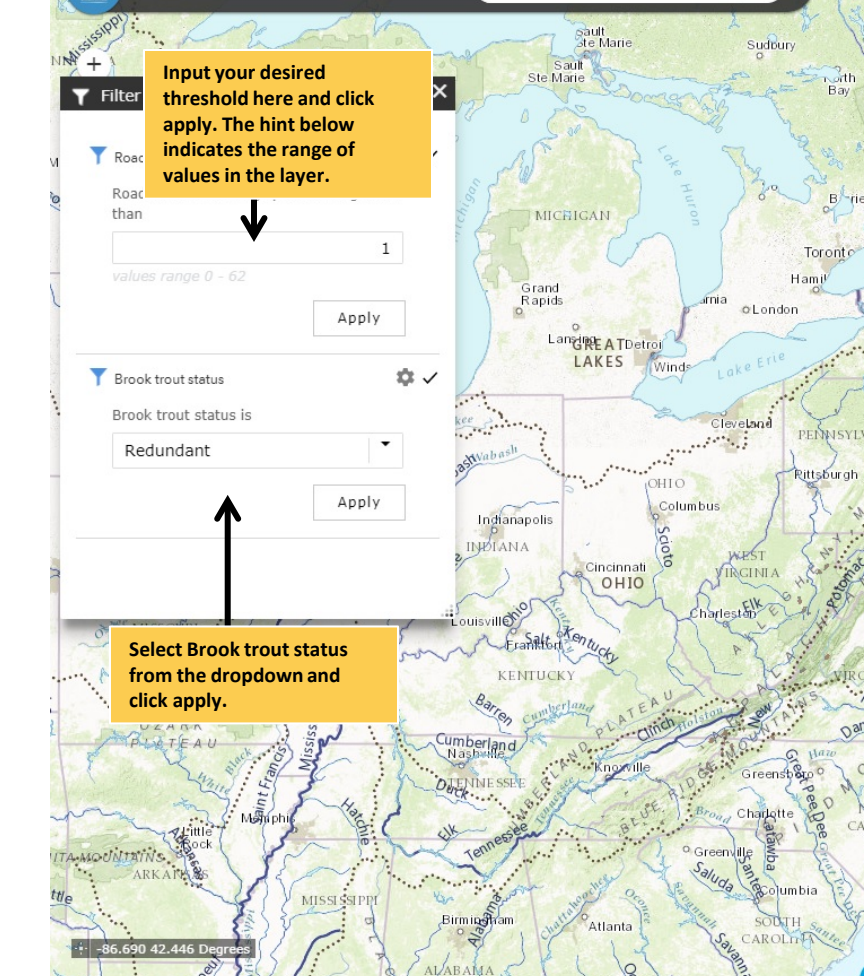

100m

Montgomery

Some Brook Trout Atlas apps, including Fish *Passage*, allow for filtering multiple values New You at once. In this example we will filter by road-stream crossing density and brook trout status. Map features are limited to only those that meet the requirements of both filters.

du-Loup

Quebec

NEW

ENGLAND

Edmundston

RUNSWICK

Croit

Fredericton

Saint

Yarmouth

NOVA

John

3

Sydney

Charlottetown

Truro

Halifa

Moncton

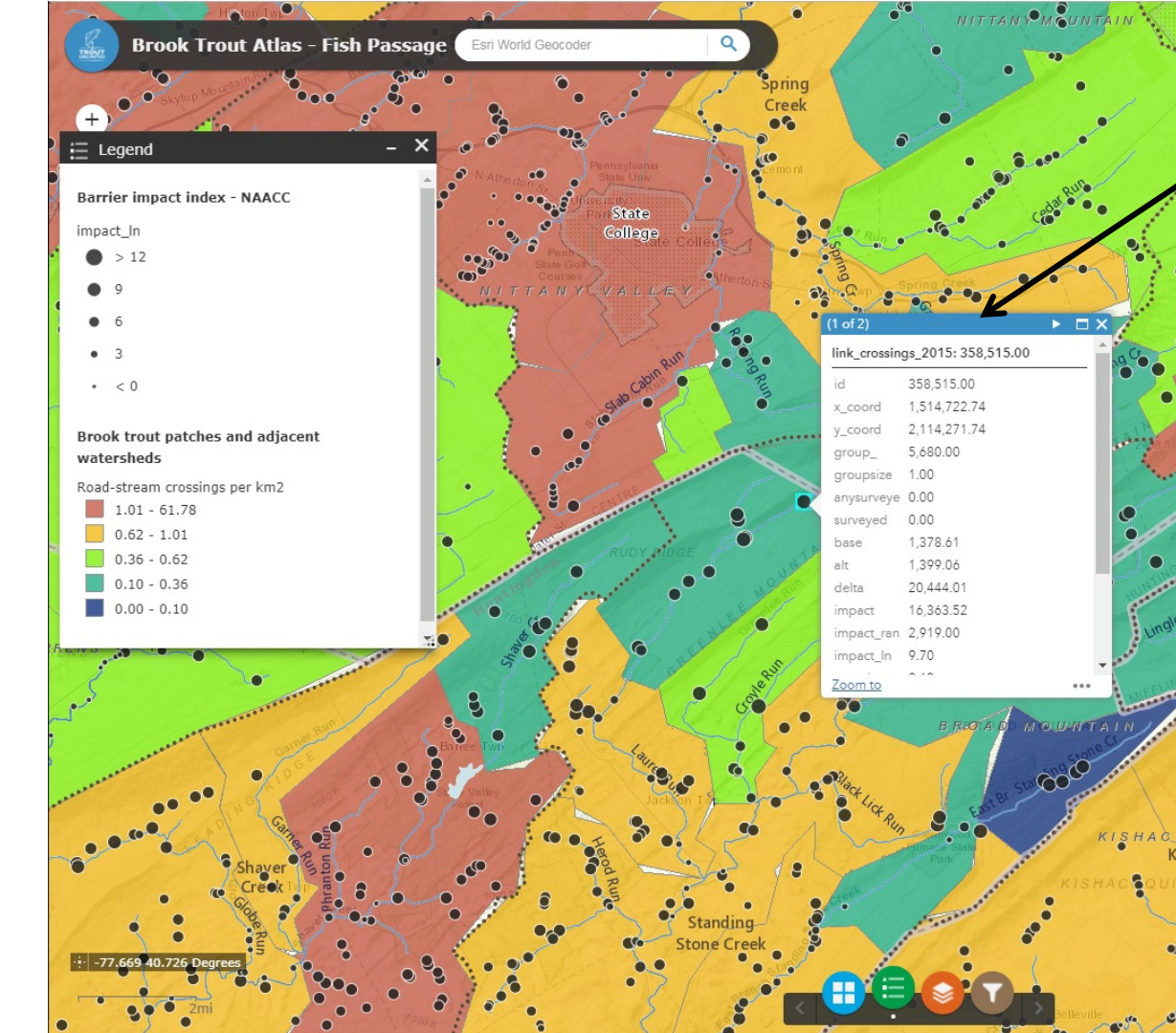

Clicking on a map feature will present a pop-up window containing information about the feature (note that basemap features are not clickable; e.g. rivers, lakes, roads, towns, and topographic shading).

Hone

Creek

USGS, NGA, EPA, USDA, NPS | WWF, USGS) EPA, Est

If the upper left corner of the pop-up reads (1 of 2), there are multiple features coincident at the clicked point. Click the arrow, or caret to cycle through the features.